title: Kubernetes 管理 Docker 容器

date: 2020-12-18

tags: Kubernetes

description: MacOS 平台 Kubernetes 管理 Docker 容器

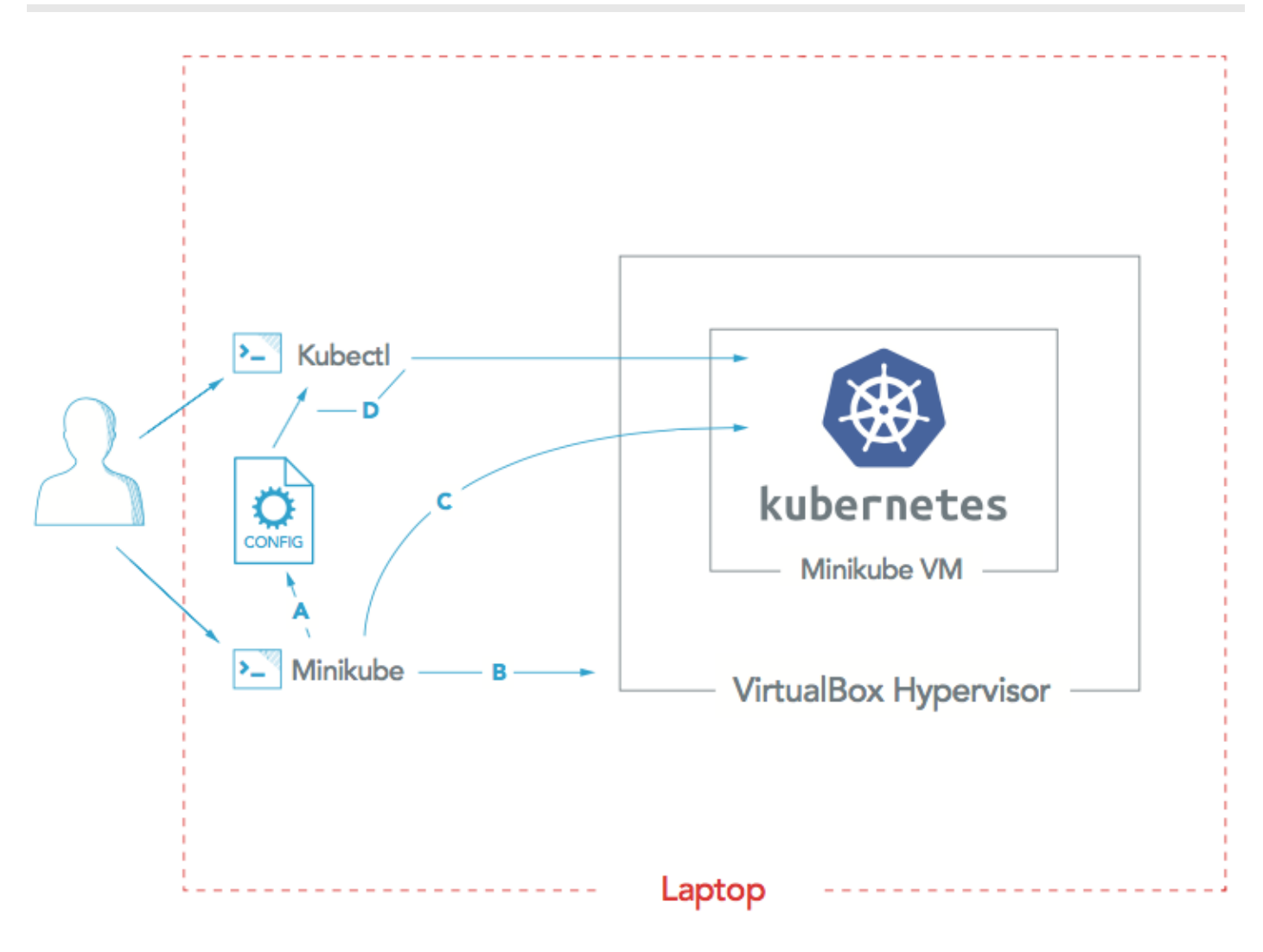

A: Minikube generates kubeconfig file B: Minikube creates Minikube VM

C: Minikube sets up Kubernetes in Minikube VM

D: Kubectl uses kubeconfig to work with Kubernetes

图片来源于 Install Kubernetes: The Ultimate Guide

## **Kubernetes** 简介

Kubernetes 是容器集群管理系统,是一个开源的平台,可以实现容器集群的自动化部署、自动扩缩容、维护等功能。

- 快速部署应用
- 快速扩展应用
- 无缝对接新的应用功能
- 节省资源,优化硬件资源的使用

# Minikube 简介

# MacOS 系统安装依赖

## 安装依赖

# 命令行工具 brew install kubectl

brew install minikube # 如果遇到权限文图 sudo chown -R \$(whoami) /usr/local/lib/pkgconfig

## VM 驱动程序 VirtualBox brew install docker-machine-driver-hyperkit

• ~/.kube/config 文件中查看所有可用的环境

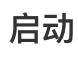

# 可添加参数 # ---vm-driver=hyperkit minikube start

minikube dashboard

### **Minikube Dashboard**

| kubernetes                              | default             | ~  | Q | 搜索      |                                              |           |                                                             |                 | -                   | F 🌲         |
|-----------------------------------------|---------------------|----|---|---------|----------------------------------------------|-----------|-------------------------------------------------------------|-----------------|---------------------|-------------|
| ≡ Overview                              |                     |    |   |         |                                              |           |                                                             |                 |                     |             |
| 集群<br>Cluster Roles                     | 发现和负载               | 均衡 |   |         |                                              |           |                                                             |                 |                     |             |
| Namespaces<br>Nodes                     | Services            |    |   |         |                                              |           |                                                             |                 | Ŧ                   | •           |
| Persistent Volumes                      | 名字                  |    | 1 | 命名空间    | 标签                                           | 集群 IP     | 内部<br>Endpoints                                             | 外部<br>Endpoints | 创建时间 个              |             |
| Service Accounts N Storage Classes      | kubernet            | es | ( | default | component: apiserver<br>provider: kubernetes | 10.96.0.1 | kubernetes:443<br>TCP<br>kubernetes:0<br>TCP                | -               | <u>3 minutes ag</u> | 2           |
| 工作量 N                                   |                     |    |   |         |                                              |           | 1 – 1 of                                                    | f1  <           | < >                 | ×           |
| Cron Jobs<br>Daemon Sets<br>Deployments | 配置和存储               |    |   |         |                                              |           |                                                             |                 |                     |             |
| Jobs                                    | Secrets             |    |   |         |                                              |           |                                                             |                 | Ŧ                   | •           |
| Pods<br>Peolica Sats                    | 名字                  |    |   | 命名空间    | 标签                                           |           | 类别                                                          | 创建              | 劃时间 ↑               |             |
| Replication Controllers                 | default-token-v76rb |    |   | default | -                                            |           | kubernetes.io/servic( <u>3 minutes ago</u><br>account-token |                 | iinutes ago         | •<br>•<br>• |
| Stateful Sets                           |                     |    |   |         |                                              |           | 1 – 1 of                                                    | f1  <           | < >                 | >           |

### Docker Desktop Dashboard (MasOC)

minikube start 回启动一个 Docker 容器:

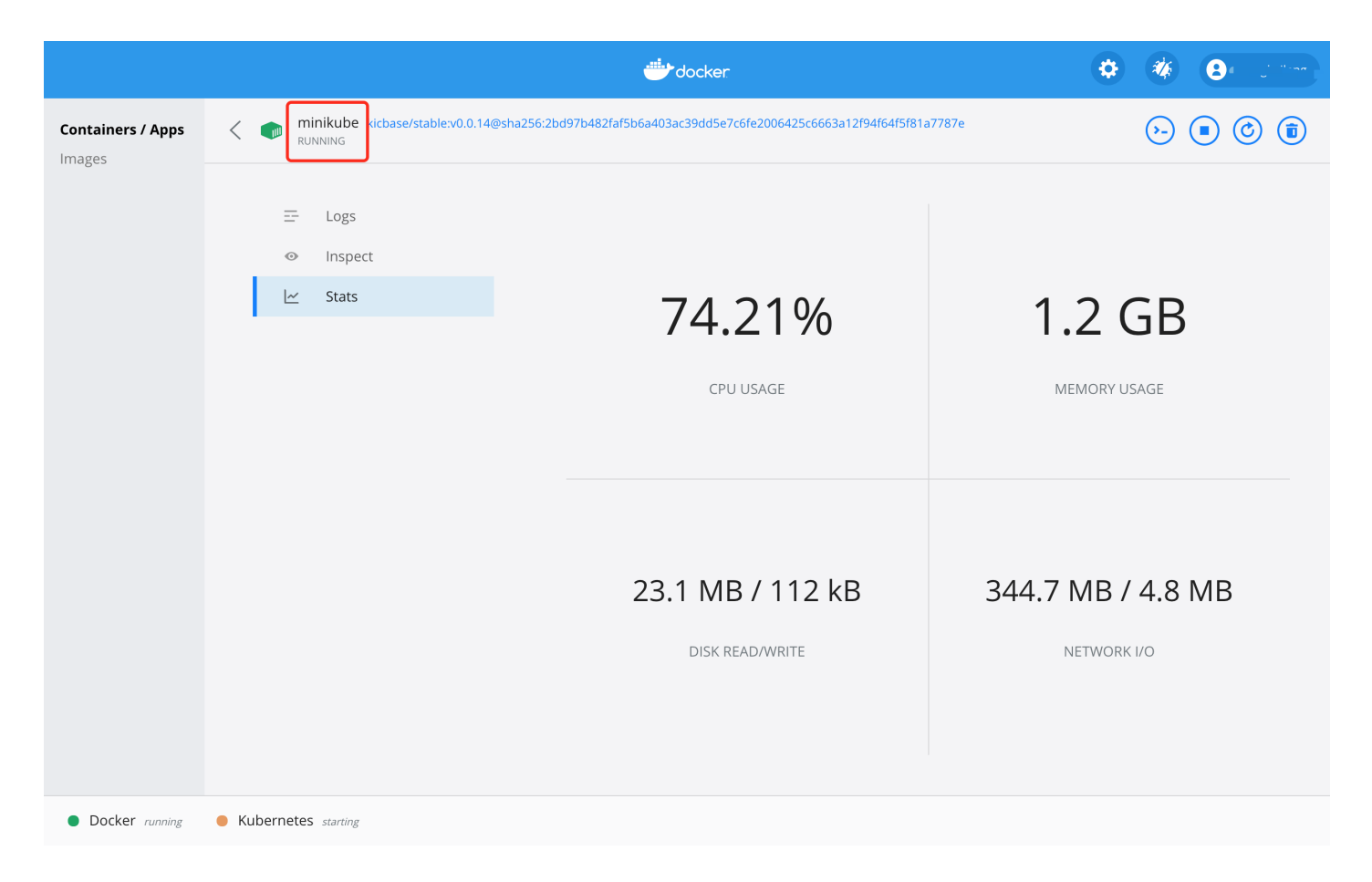

# 打包 Nodejs 应用镜像

### 创建 Nodejs 应用程序

创建 hello-node 文件夹,添加以下文件以及代码:

server.js

```
var http = require('http');
var handleRequest = function(request, response) {
    console.log('Received request for URL: ' + request.url);
    response.writeHead(200);
    response.end('Hello World!');
};
var www = http.createServer(handleRequest);
www.listen(8080);
```

Dockerfile

```
FROM node:10.20.0
EXPOSE 8080
COPY server.js .
CMD node server.js
```

## 打包

docker build -t hello-node:v1 .

| docker images |     |              |               |       |
|---------------|-----|--------------|---------------|-------|
| # REPOSITORY  | TAG | IMAGE ID     | CREATED       | SIZE  |
| # hello-node  | v1  | 353fc3541cea | 2 minutes ago | 912MB |

## 创建 Deployment

Kubernetes Pod 是一个或多个容器组合在一起得共享资源,Kubernetes Deployment 是检查 Pod的健康状况。

#### 查看群集 events

kubectl get events

#### 查看 kubectl 配置

kubectl config view

## 创建 Service

默认情况,Pod 只能通过 Kubernetes 群集内部 IP 访问。要使 hello-node 容器从 Kubernetes 虚拟网络外部访问,须要使用 Kubernetes Service 暴露 Pod。

使用 kubectl expose 命令将 Pod 暴露到外部环境:

```
kubectl expose deployment hello-node --type=LoadBalancer --port 8080# 输出: service/hello-node exposedkubectl get services# NAMETYPECLUSTER-IPEXTERNAL-IPPORT(S)AGE# hello-nodeLoadBalancer10.111.51.252<pending>8080:31869/TCP55s# kubernetesClusterIP10.96.0.1<none>443/TCP16h
```

### 浏览器访问 Service

可以通过minikube Service 命令访问。

```
minikube service hello-node
```

# 更新 Nodejs 应用镜像和服务

修改 Nodejs 程序并出新镜像:

docker build -t hello-node:v2 .

### Deployment更新镜像

kubectl set image deployment/hello-node hello-node:v2

### 更新服务

minikube service hello-node

## 清理

• 清理集群中的资源

kubectl delete service hello-node
kubectl delete deployment hello-node

• 服务停用

minikube stop

# 遇到问题处理

1. kubectl get nodes 报错 The connection to the server 127.0.0.1:55000 was refused - did you specify the right host or port?

解决方法:

rm -rf ~/.kube

# 重启 docker desktop

minikube start

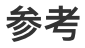

• 使用 Minikube 在 Kubernetes 中运行应用